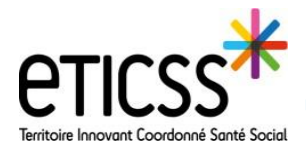

# Utiliser le gestionnaire de tâches

Pour chaque parcours initié, des tâches sont à réaliser (rendez-vous médicaux à planifier, formulaire à compléter, documents à valider...). La fonctionnalité « gestionnaire de tâches » permet de visualiser ces tâches à réaliser et de modifier certains paramètres.

## Accéder au gestionnaire de tâches

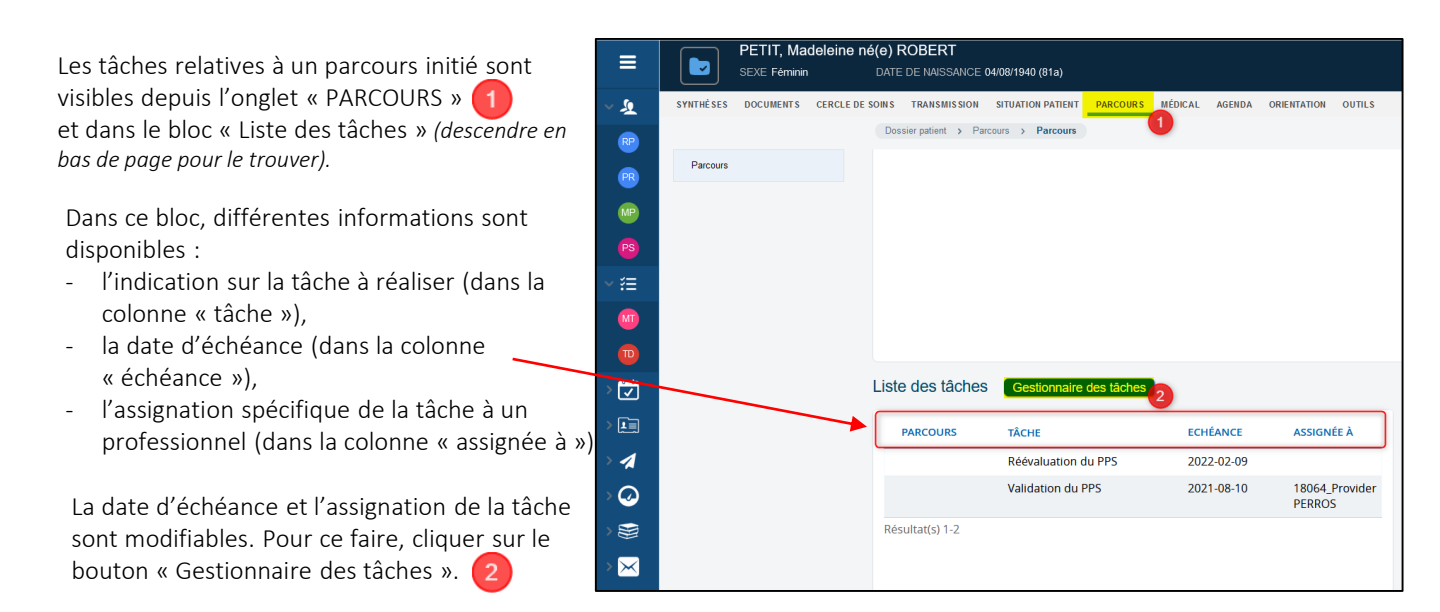

## Se repérer dans le gestionnaire de tâches

| Options d'affichage des tâches                                                           | Parcours patient / Gestionnaire des tâches                                                                                                    |
|------------------------------------------------------------------------------------------|----------------------------------------------------------------------------------------------------|
|                                                                                          | Tâches C<br>Afficher Toutes Non résolues<br>Pour Vous Tous Voir Inactives                                                                                                    |
| Possibilité d'initier et de<br>clôturer une démarche depuis<br>le gestionnaire de tâches | Grouper Démarche<br>> Démarche et Outils<br>Demarche et Outils<br>Demarche et Outils<br>Demarche et Outils<br>Appul à la prise en charge coordonnée<br>inscrit par DRICOORDI Suzanne le 13/03/2020 11:02:39 |
|                                                                                          | Appui à la prise en charge     Gestion de cas     inscrit par FORSAL_GESTCAS2 le 23/01/2020 15:39:45      Dublication du PPS     Subt d'Institu cretationnel                                                |
| Démarches initiées pour le<br>patient et tâches à réaliser                               | Echéance dans 4 mois ><br>Réévaluation du PPS<br>Appui à la prise en charge<br>coordonnée                                                                                                    |
|                                                                                          | ▼ Gestion de cas                                                                                                    |
|                                                                                          | ll n'y a aucune tâche à afficher.                                                                                                    |
|                                                                                          | ▼ Suivi diabète gestationnel                                                                                                    |
|                                                                                          | Echéance il y a 7 mois )<br>Enregistrement parcours<br>diabète<br>Suivi diabète gestationnel                                                                                                    |

En cas de difficultés, n'hésitez pas à contacter l'assistance au 0805 950 555 ou l'équipe animation (eticss-animation@esante-bfc.fr). Le GRADeS BFC reste à votre disposition pour répondre à toutes vos questions, remarques et suggestions.

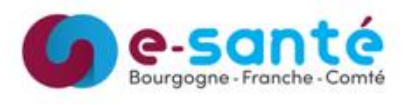

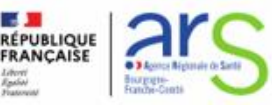

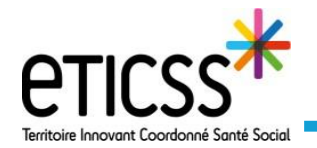

Rejeter

#### Modifier les paramètres relatifs à une tâche

Pour modifier la date d'échéance, l'attribuer à un professionnel ou la rejeter, cliquer sur la flèche 🕥 afin de dérouler le bandeau.

Pour modifier la date d'échéance, cliquer sur « re-planifier » 2 puis choisir la date et valider en cliquant sur Replanifier

Pour modifier le professionnel devant réaliser la tâche ou pour désigner un professionnel, cliquer sur « réattribuer » 3 Choisir le professionnel dans le cercle de soin ou dans l'annuaire régional en cliquant sur le nom.

- les professionnels proposés sont uniquement ceux habilités à réaliser les tâches.

- pour modifier l'attribution d'une tâche, la date d'échéance ne doit pas être passée.

- Un « rappel de tâches » est envoyé par mail au professionnel devant réaliser la tâche (si celui-ci est abonné aux rappels de tâches, Cf. Quick start : abonnements).

Pour annuler la tâche à réaliser, cliquer sur « rejeter » 4, indiquer le motif de rejet et valider en cliquant sur

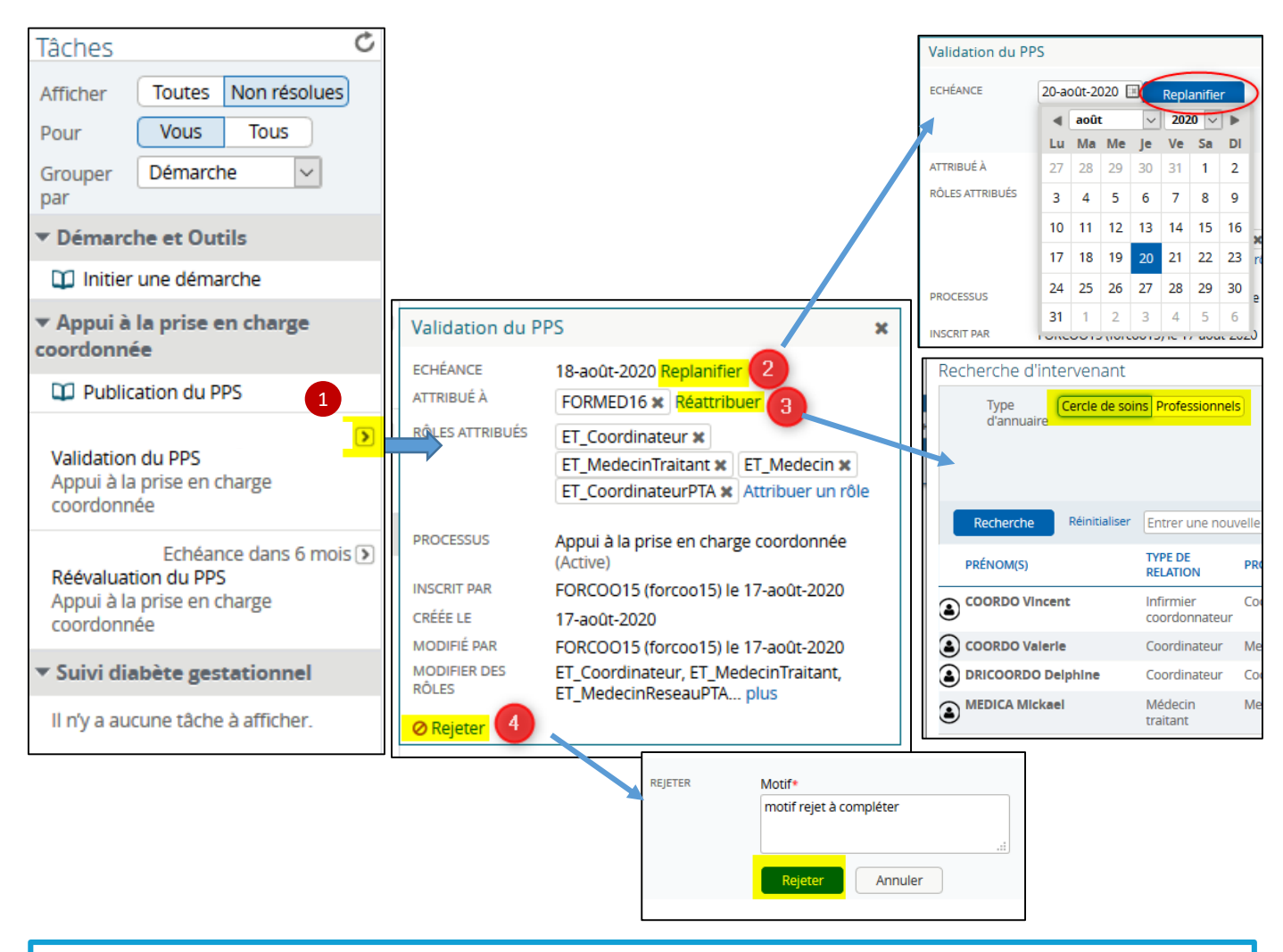

En cas de difficultés, n'hésitez pas à contacter l'assistance au 0805 950 555 ou l'équipe animation (eticss-animation@esante-bfc.fr). Le GRADeS BFC reste à votre disposition pour répondre à toutes vos questions, remarques et suggestions.

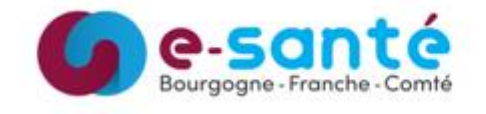

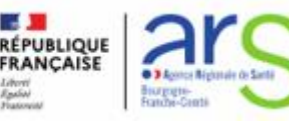

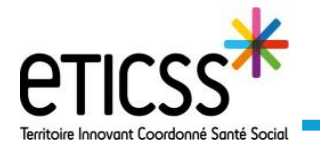

#### Réaliser un tâche depuis le gestionnaire de tâches

Il est possible de réaliser la tâche liée au parcours directement depuis le gestionnaire de tâches. Pour cela, accéder au gestionnaire de tâches puis cliquer sur la tâche à effectuer 1. Compléter le contenu de la tâche (formulaire, évaluation, recueil d'informations...) puis valider.

| Parcours patient / Gestionnaire des tâches                                                                              |                                                                                                    |  |
|----------------------------------------------------------------------------------------------------|----------------------------------------------------------------------------------------------------|--|
| Tâches d                                                                                                    | Enregistrement parcours diabète                                                                                                    |  |
| Afficher Toutes Non résolues<br>Pour Vous Tous<br>Grouper Démarche<br>par<br>Démarche et Outils<br>Initier une démarche | Finaliser l'inscription au parcours Afficher l'historique Situation du patient Diagnostic Type de diabète Gestationnel  Date de Date  Mode de découverte Mode de           |  |
| <ul> <li>Appui à la prise en charge<br/>coordonnée</li> </ul>                                                           |                                                                                                    |  |
| Publication du PPS Il n'y a aucune tâche à afficher                                                                     |                                                                                                    |  |
| Suivi diabète gestationnel                                                                                              |                                                                                                    |  |
| Enregistrement parcours diabète<br>Suivi diabète gestationnel                                                           | <ul> <li>Vérifier que le médecin traitant du patient est présent dans le Cercle de soins. S'il ne l'est pas, merci de l'ajouter.</li> <li>Valider Réinitialiser</li> </ul> |  |

Lorsque la tâche est effectuée, elle disparaît automatiquement du gestionnaire de tâches.

En cas de difficultés, n'hésitez pas à contacter l'assistance au 0805 950 555 ou l'équipe animation (eticss-animation@esante-bfc.fr). Le GRADeS BFC reste à votre disposition pour répondre à toutes vos questions, remarques et suggestions.

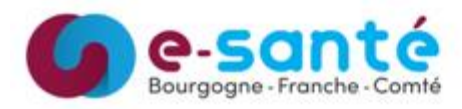

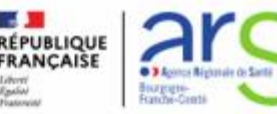